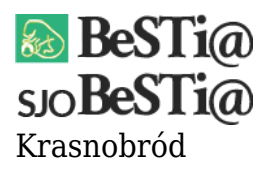

Data wygenerowania do druku: 27.04.2024 r ≥ 9 grudnia 2020

W przypadku, gdy przy próbie logowania do systemu SJO BeSTi@ wyświetla się komunikat Użytkownik jest obecnie zalogowany na innej stacji, spróbuj za chwilę lub skontaktuj się z administratorem należy wykonać następujące czynności:

1. Po uruchomieniu programu zalogować się używając konta Administratora. Dane do logowania znajdują się w instrukcji administratora w sekcji "2.8. Pierwszy użytkownik", instrukcja dostępna jest <u>tutaj</u>.

2. Rozwinąć kategorię **Blokady**, która znajduje się na drzewku kategorii w górnej lewej części ekranu.

3. Kliknąć lewym przyciskiem myszki na kategorię **Blokady logowań**.

4. W głównym (środkowym) oknie systemu wyświetli się lista zablokowanych użytkowników.

5. Kliknąć lewym przyciskiem myszki na użytkowniku, którego chcemy odblokować.

6. Kliknąć lewym przyciskiem myszki na przycisk **Usuń** w dolnej części ekranu.

7. Po wykonaniu tych czynności należy zamknąć system SJO BeSTi@, a następnie uruchomić ponownie i zalogować się używając konta użytkownika, który został odblokowany.